## Linking Rendering Providers to a Medi-Cal Enrolled Facility-Based Group that is Reporting Additional Facility Locations in a Supplemental Application

**Step 1**: Create a Supplemental application adding 1 or more Facility-Based locations. All locations being added must be entered before completing any rendering applications.

The rendering name and NPI are asked for when you create each location. However, this does not replace or fulfill the affiliation requirement. At least 2 new rendering or RS applications must be submitted separately for each facility-based group location after this Supplemental application has been completed, and the steps for how to do that follow in this document. Failure to submit two new rendering applications or RS affiliations for each facility-based group location will result in denial of your supplemental application.

| C.Gov                                                                 | , PA                                                                                            |                                                                                                    |                                                                                                    | S                                                                                                    |                                                                                 |                            | T,ROBE 👧 - Linda              |       |
|-----------------------------------------------------------------------|-------------------------------------------------------------------------------------------------|----------------------------------------------------------------------------------------------------|----------------------------------------------------------------------------------------------------|----------------------------------------------------------------------------------------------------|---------------------------------------------------------------------------------|----------------------------|-------------------------------|-------|
| My F                                                                  | lome                                                                                            | Applications                                                                                                    | Add a Facility Ba                                                                                                    | e service address listed here is<br>hat your group MARRIOTT,R<br>cation.                                                                                                    | an actively enrolled license<br>OBERT MEDICAL CORP is                           | health care<br>not already |                               |       |
| ◆ Acco                                                                | sunt ID: 8006909                                                                                | Provider Name M<br>N<br>Provider Type P<br>Application ID 2<br>Creation Date 0<br>Package Type 5<br>B                                                                                                    | Facility's Legal<br>Name<br>Provider Type<br>View Address<br>Street<br>Ste. / Apt. #<br>City                                          | LOW SPRINGS WELLNESS Physiclan/Surgeon Gro  ftst5 Willow Ln STE 200 Adelanto                                                                                                    | ]•<br>]<br>]•<br>]•                                                             |                            | E3 New Message Submit Section | n     |
| Cor<br>Get<br>Typ                                                     | ntent<br>tting Started<br>count Informatio<br>be of Change<br>Business Int<br>Facility Based lo | Expand All     Constant of the second second s | State/Province<br>County<br>ZIP Code/Postal<br>Code                                                                                   | California, CA  San Bernardino  2301-0000  The address you entered is not recognized by USPS. Using a non-USPS address could result in your application being                     | ]•<br>]•<br>]•                                                                  | -                          | ROBERT                        | 00000 |
| This section<br>does not me<br>the new<br>rendering or<br>requirement | Signature<br>Submit App<br>Deet                                                                 | Ination d                                                                                                    | Please enter the re<br>least one renderin<br>Note: This does no<br>Rendering applicat<br>Rendering's NPI<br>Rendering's<br>Legal Name | returned.<br>Indering provider(s) that you v<br>gis required.<br>It replace the affiliation proce<br>ions for each rendering disclo<br>[115544332<br>APRIL SHOWERS<br>Seve Render | vill affiliate to the location al<br>as, you will need to create/s<br>see here. | bove, <b>at</b><br>ubmit   | ter Action(s)                 |       |
|                                                                       |                                                                                                 |                                                                                                    | _                                                                                                    |                                                                                                    | + Save                                                                          | * Cancel                   |                               |       |

**Step 2**: After the locations have been created and saved, then the rendering affiliations can be linked to the Supplemental application. Go to the "Applications" tab. Select the "Create Affiliation Application" icon (it looks like a person with a "+" sign).

| 00             | Once you h<br>application | ave completed the enrollme<br>s you have or are currently e | nt process, you will be able<br>mrolling in Medi-Cal.                                                                                                    | to modify your M | ledi-Cal Account. Li  | sted below are | the provider | )        |                 |   |
|----------------|---------------------------|-------------------------------------------------------------|----------------------------------------------------------------------------------------------------|------------------|-----------------------|----------------|--------------|----------|-----------------|---|
| - Filter Inc.  | B                         | . Please select a fitter .                                  | There are a second second seco |                  |                       |                |              |          | New Application |   |
| Application ID | liStatus II)              | Name                                                        | 11 Type                                                                                                    | .III NPI         |                       | Complete       | Last Update  | II Owner | Actions         |   |
| 024TSRM        | in<br>Progresa            |                                                             | Physician/Surgeon                                                                                                    |                  | Rendering<br>Provider | 0%             | 02/27/2020   |          | <u>∕</u> ⊠<80   |   |
| 02753C3        | In<br>Progress            |                                                             | Physician/Surgaon                                                                                                    | 1115544332       | Rendering<br>Provider | 9%             | 02/27/2020   |          | AB<80           |   |
|                | In<br>Progress            |                                                             | Physician/Surgion<br>Group                                                                                                    |                  | Supplemental          | 14%            | 02/28/2020   |          |                 |   |
|                | In<br>Progress            |                                                             | Physiclan/Surgaon                                                                                                    |                  | Rendering<br>Provider | 6%             | 02/25/2020   |          | 10-00           | - |
|                | in<br>Progress            |                                                             | Physician/Surgeon<br>Group                                                                                                    |                  | Supplemental          | 29%            | 02/25/2020   |          |                 |   |
|                | cords per page.           |                                                             |                                                                                                    |                  |                       |                |              |          |                 |   |

**Step 3**: Enter the NPI of the rendering provider. A new rendering application will be generated if the rendering is not enrolled. If the rendering is currently enrolled, a Rendering-S application will generate.

| Create Affiliation Application                                                                                               | An Affiliation application will be created 🛛 🗙                                                                                                    |
|----------------------------------------------------------------------------------------------------|----------------------------------------------------------------------------------------------------|
| Enter the provider's NPI you would like to affiliste with:<br>National Provider<br>Identification (NPI)<br>yalue is required | Please select. Create Affiliation Application to generate this affiliation application between         Rendering NPI:       and       MEDICAL CORP, otherwise click on         Cancel to return to My-Applications main option.         To be able to submit this affiliation application, counter e-signatures are required.         Rendering NPI:       and       'MEDICAL CORP will need to sign the affiliation application.         If it is and       'MEDICAL CORP will need to sign the affiliation application. |

**Step 4**: Go to the "Group Info – Service Address" subtab. This will display each location that was created in the Supplemental and any locations that are already enrolled for the group. Select all locations where the rendering provider needs to be affiliated.

| GANE       | Provider<br>Provider<br>Applicat<br>Creation<br>Package                | Name<br>Type Physician/Surge<br>inn ID 202G2NOA<br>Date 02/27/2020<br>Type Randering/Prov                                                         | on Est                                                                                                    | mydelan O% D                                                                                                    |                                                    | Concernation Online Industry                                                                                                    | Balantiti Santha                                |
|------------|------------------------------------------------------------------------|----------------------------------------------------------------------------------------------------|----------------------------------------------------------------------------------------------------|----------------------------------------------------------------------------------------------------|----------------------------------------------------|----------------------------------------------------------------------------------------------------|-------------------------------------------------|
| Croup let  | ne O Englesiness Information<br>Profile Information<br>Bervice Address | TA bread                                                                                                    | 00 (How RV)                                                                                                    | time to review the inform<br>services to Medi-Cal ber                                                              | ervice Address<br>nation about the<br>seficiaries. | addresses where the applicant                                                                                                    | >                                               |
| Randarin   | ginto OEn                                                              | persed All                                                                                                    | Service Address                                                                                                    | • Discoursing Applicant                                                                                            | rame Goes Her                                      | elivili provice services.                                                                                                    |                                                 |
| GattingS   | terted                                                                 | •                                                                                                    | Application NPI                                                                                                    | Provider Type                                                                                                    | Service Add                                        | ress                                                                                                    |                                                 |
| Entil 0    | file Informs                                                           | 0                                                                                                    | 202MCFUH SORDBRIPSB                                                                                                    | Physician/Surgeon<br>Group                                                                                         | EI STE 100<br>CA 9336                              | 1321 Pavillion Way Turlock Staniala<br>0-0000                                                                                                    | us California.                                  |
| <b>B</b> • | ractice Information                                                    | 0                                                                                                    |                                                                                                    | Physiclary/Surgaon<br>Group                                                                                        | Ø 976 200<br>92539-0                               | 1432 Harper Ln Ania Riverside Calif<br>000                                                                                                    | larnia, CA                                      |
| 2          | Hodosare Information                                                   | 0                                                                                                    |                                                                                                    | Physiolary/Surgeon<br>Group                                                                                        | CA 9236                                            | 1545 Willow Ln Adelento San Berna<br>3-0000                                                                                                    | rdino California,                               |
| -          | Laboration Section                                                     | 0                                                                                                    |                                                                                                    |                                                                                                    |                                                    |                                                                                                    |                                                 |
|            |                                                                        | Below are I                                                                                                    | odditional service ad:<br>Applicant name Go                                                                                                    | vesses associate<br>es Here] will also                                                                             | a with the h                                       | IPI. Please indicate if<br>rvices to Medi-Cal                                                                                                    | )                                               |
|            | 00<br>Meet All                                                         | Balow are a<br>(Rendering<br>ceneficiaria<br>hear All                                                                                             | CApplicant name Go<br>es at any of these loca                                                                                                    | oresses associate<br>es Here} will also<br>stions.                                                                 | d with the h<br>o provide se                       | IPI. Please indicate if<br>rvices to Madi-Cal                                                                                                    | )                                               |
|            | Account ID                                                             | Balow are in<br>Deneticiaria<br>beneficiaria<br>Bervice Addre                                                                                     | explicional service add<br>chapficent name Go<br>as at any of these loca                                                                                                    | rresses associate<br>es Here] will also<br>rtions.                                                                 | d with the h                                       | IPI. Please indicate if<br>rvices to Medi-Cal                                                                                                    | Гурн                                            |
|            | Account ID<br>8001                                                     | Below are in<br>Breneficiaria<br>beneficiaria<br>Service Addre<br>1111 WILLOW                                                                     | explicional service add<br>Applicant name Go<br>as at any of these loca<br>as<br>we<br>VOODS WAY, SAN DIEGO                                                                                                    | oresses associate<br>es Here] will also<br>stions.<br>CA San Diego 5555                                            | a with the h<br>provide se                         | PL Please indicate if<br>rvices to Medi-Cal<br>Provider 1<br>Provider 1<br>Provider 1                                                                                | )<br>Fygee<br>Surgeon                           |
| N N N      | Account ID<br>BOOT                                                     | Below are in<br>(Rendering<br>Deneficiario<br>Near All<br>Service Addree<br>1111 WILLOW V<br>2222 OLD ROAN                                        | additional service add<br>cApplicant name Go<br>es at any of these loca<br>a<br>w<br>V 00D5 WAY, SAN DIEGO<br>D, ALAMEDA-CA Alameda                                                                                                    | oresses associate<br>es Here) will also<br>etions.<br>CA San Diego 5555<br>44444                                   | a with the h<br>provide se                         | Provider T<br>Provider T<br>Provider T<br>Prysiciary<br>Group                                                                                                    | )<br>Fype<br>Surgeon<br>Surgeon                 |
|            | Account ID<br>BOOI<br>BOOI<br>BOOI                                     | Below are a<br>(Rendering<br>Deneficiaria<br>Service Addre<br>1111 WILLOW V<br>2222 OLD ROAL<br>3333 RIVER RU                                     | additional service add<br>cApplicant name Co<br>es at any of these loca<br>es<br>V 00DS WAY, SAN DIEGO<br>D, ALAMEDA-CA Alameda                                                                                                    | CA San Diego 5555:                                                                                                 | a with the h<br>provide se                         | PL Please indicate if<br>rvices to Medi-Cal<br>Provider 1<br>Provider 1<br>Prysiciary<br>Croup<br>Prysiciary<br>Croup<br>Prysiciary<br>Croup                         | ype<br>Surgeon<br>Surgeon<br>Surgeon            |
|            | Account ID<br>BOOI<br>BOOI<br>BOOI<br>BOOI<br>BOOI                     | Estow are a<br>(Rendering<br>Deneficiaria<br>Service Addre<br>1111 WILLOW V<br>2222 OLD ROAL<br>3333 RIVER RU<br>4444 BELL TOI                    | Acaditional service acc<br>Acaditional service acc<br>Acaditional service acc<br>and any of these loca<br>and any of these loca<br>any of these loca<br>any of these loca<br>any of the any of these loca<br>any of the any of the any of the<br>any of the any of the any of the any of the<br>any of the any of the any of the any of the<br>any of the any of the any of the any of the any of the<br>any of the any of the any of the any of the any of the<br>any of the any of the any of the any of the any of the<br>any of the any of the any of the any of the any of the any of the<br>any of the any of the any of the any of the any of the any of the<br>any of the any of the any of the any of the any of the any of the<br>any of the any of the any of the any of the any of the any of the<br>any of the any of the any of the any of the any of the any of the any of the<br>any of the any of the any o | resses associate<br>es Here] will also<br>stions.<br>CA San Diego 5555<br>44444<br>22222<br>meda 66666             | a with the h                                       | PI. Please indicate if<br>rvices to Medi-Cal<br>Provider 1<br>Provider 1<br>Prysiciary<br>Group<br>Prysiciary<br>Group<br>Prysiciary<br>Group<br>Prysiciary<br>Group | )<br>Fype<br>Surgeon<br>Surgeon<br>Surgeon      |
|            | Account 1D<br>8001<br>8001<br>8001<br>8001<br>8001<br>8001             | Below are in<br>Disnotating<br>beneficiaria<br>Service Addres<br>1111 WILLOW V<br>2222 OLD ROAL<br>3333 RIVER RL<br>4444 BELL TOV<br>6666 TALLY W | Acaditional service acc<br>Acaditional service acc<br>Acaditional service acc<br>set any of these loca<br>act any of these loca<br>act any of these loca<br>act any of these loca<br>act any of these loca<br>act act act acc<br>act act act act act<br>act act act act act<br>act act act act act<br>act act act act act act<br>act act act act act act<br>act act act act act act<br>act act act act act act act<br>act act act act act act act act<br>act act act act act act act act act<br>act act act act act act act act act act                                                                                                    | resses associate<br>es Here] will also<br>stions.<br>CA San Diego 55555<br>44444<br>22222<br>meda 66666<br>a 77777 | a with the P<br>o provide se                       | IPI. Please indicate if<br>rvices to Medi-Cal<br>Provider 1<br>Proysiciary<br>Group<br>Prysiciary<br>Group<br>Prysiciary<br>Group<br>Prysiciary<br>Group             | ype<br>Surgeon<br>Surgeon<br>Surgeon<br>Surgeon |

**Step 5**: Once everything in the rendering or RS application is completed including required e-signatures, submit the application(s) to DHCS Provider Enrollment Division.

Note: Complete steps 2-5 for each additional rendering provider.